# **Replying to Forum posts**

Last Modified on 12/07/2022 4:01 pm AEST

## Introduction

Forums are used throughout the myAMES courses as a way for students to share their ideas with their class community and practice their reading and writing skills.

### **Viewing student posts**

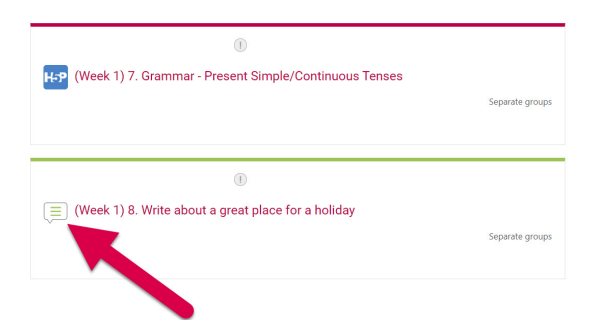

#### Locate the forum

- Forums activities can be identified by the "Speech Bubble" icon and green line above the activity
- Click on the title of the forum to open the activity.

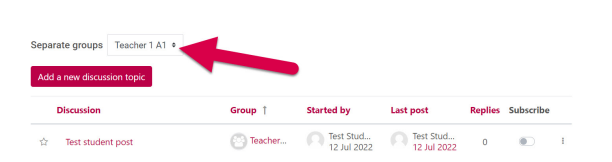

#### Find your students

- You can only see students from your group's posts
- If you teach multiple groups you can choose the group you wish to view from the "Separate groups" drop-down box.

Note: you will also be able to see any students that have not yet been assigned to a teacher group.

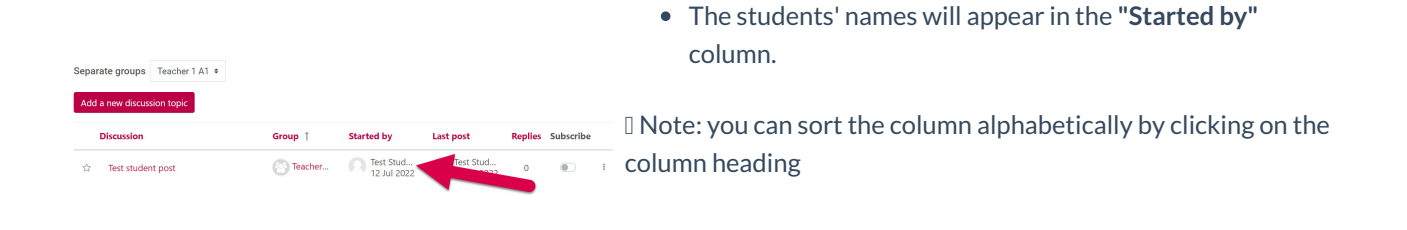

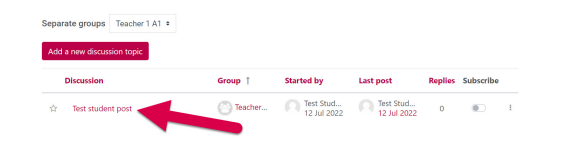

• To view an individual student's post, click on the "Discussion title"

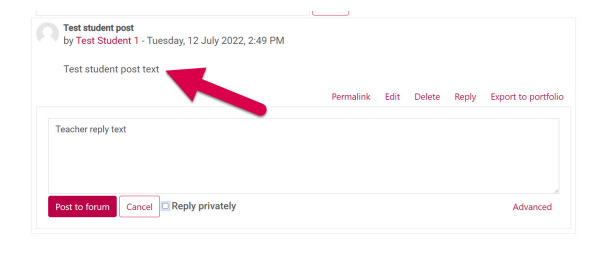

#### **Reply to student's posts**

• The student's post will appear at the top of the screen, under their name and the date.

| Test student post<br>by Test Student 1 - Tuesday, 12 July 2022, 2:49 PM |           |      |        |       |                     |
|-------------------------------------------------------------------------|-----------|------|--------|-------|---------------------|
| Test student post text                                                  |           |      |        |       |                     |
|                                                                         | Permalink | Edit | Delete | Reply | Export to portfolio |
| Teacher reply text.                                                     |           |      |        |       |                     |
|                                                                         |           |      |        |       |                     |

• Type your reply to the student in the textbox below

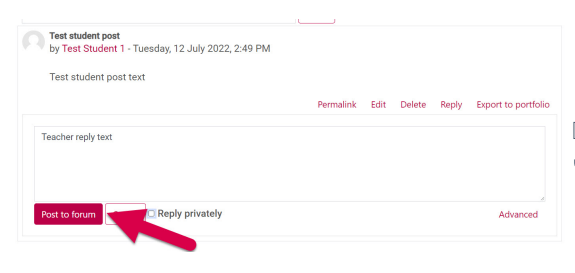

• Once you are happy with the reply click "Post to forum"

Note: you can reply privately to the student by ticking the"Reply privately" checkbox next to the "Post to forum" button.

Important: If you cannot see your students, double-check that they are enrolled in your course. If you cannot see your group double-check that you are enrolled in all of your groups.

Enrolling students, teachers and yourself in Markbook Groups